Taxes (CCH AnswerConnect)へのアクセス方法

 学内ネットワークから CCH AnswerConnect (<u>https://answerconnect.cch.com/</u>) にアクセスし、 画面右上"Subscribers: Log in here"をクリック

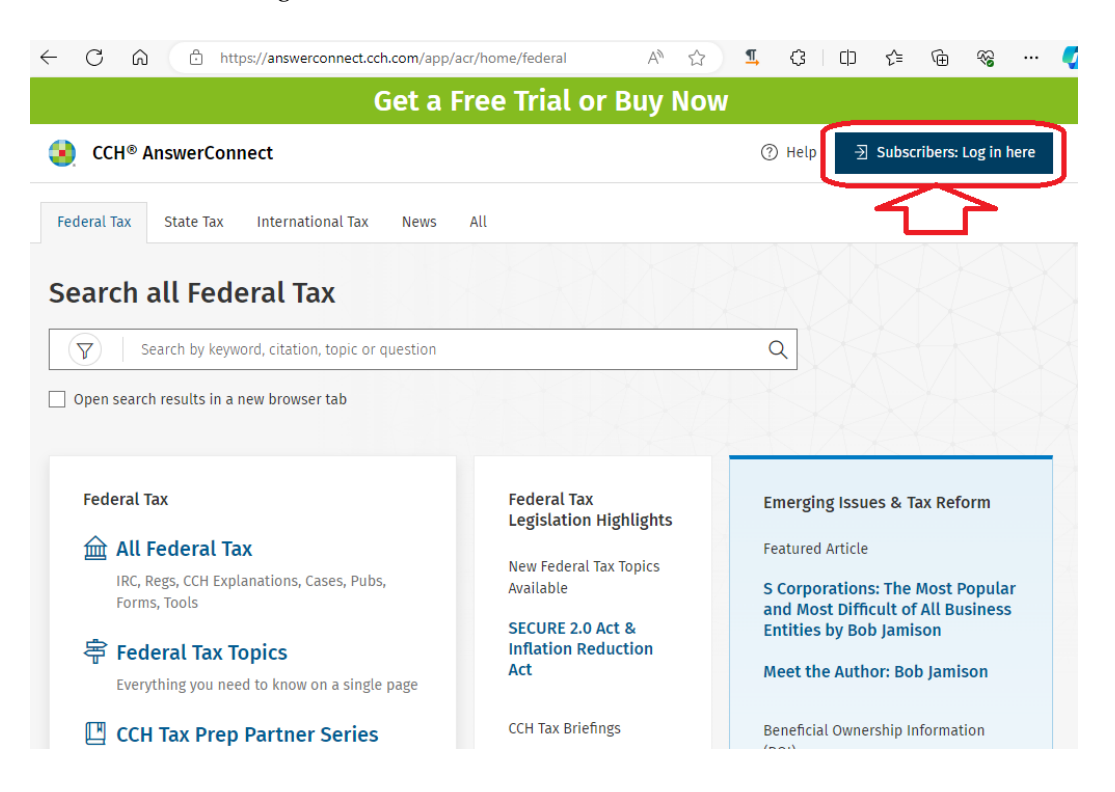

② ID/パスワードの入力を求められることはなく、Search all Federal Tax のページが表示される。

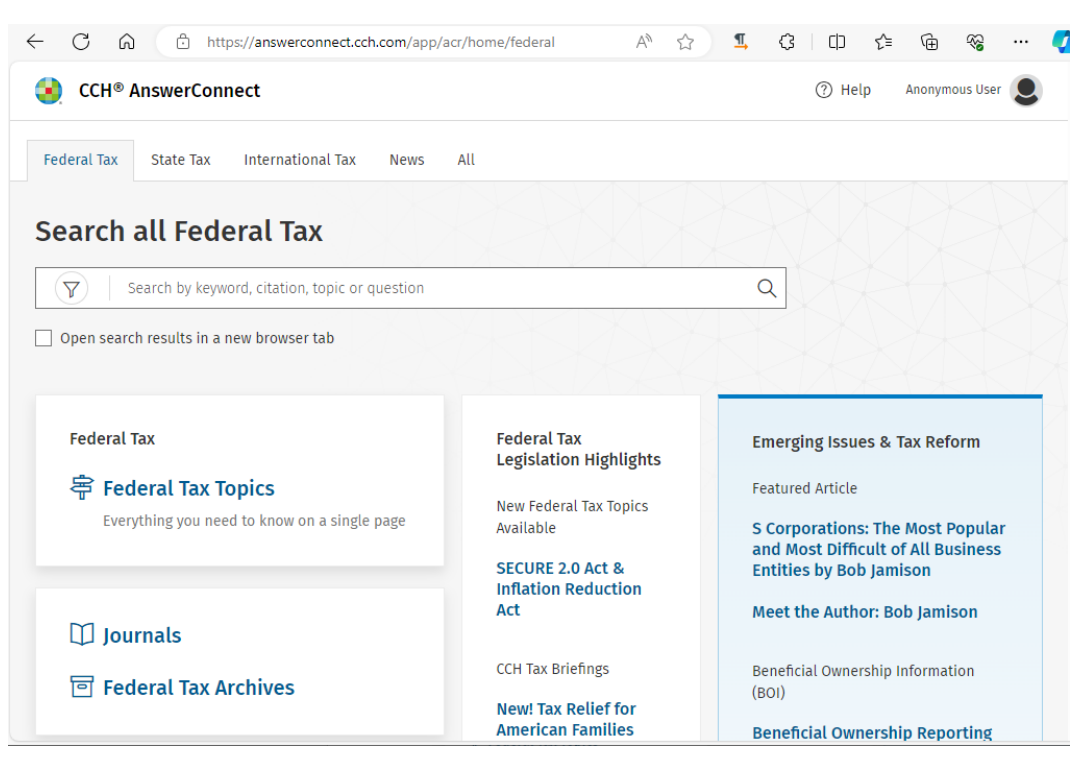

〈②の手順について〉

出版社からの説明(以下英文)によると、この手順(Subscriber Login のクリック)は初回のみで 2回目以降の接続時はスキップされます。

The first time a user logs in, they need to click on the Subscriber Login button. The user will log in without the need for user credentials. Subsequent logins will skip the Subscriber Login button.

〈認証が成功していない場合〉

"Subscribers: Log in here"をクリック後、以下の画面のように email address の入力を求められる場 合はログインが成功していません。学外ネットワークから接続している、何らかの原因で認証され ていない等の原因が考えられます。①の手順から何度か試しても同じ画面になる場合は附属図書館 雑誌管理係または情報サービス係までお問合せください。

| 🧐. Wolters Kluwer |                                                                                                    | CCH <sup>®</sup> AnswerConnect |
|-------------------|----------------------------------------------------------------------------------------------------|--------------------------------|
|                   | Enter the <b>email address</b> you use to log in to CCH AnswerConnect<br>you@example.com<br>If you access CCH AnswerConnect directly through your firm's site, enter<br>your <b>work/firm email address</b> . |                                |
|                   | Continue                                                                                                    |                                |
|                   | ©2024 Wolters Kluwer. All rights reserved. Subject to <b>Terms &amp; Conditions.</b><br>Version: 5.213                                                                                                    |                                |

③ Search all Federal Tax のページの"Journals"をクリック

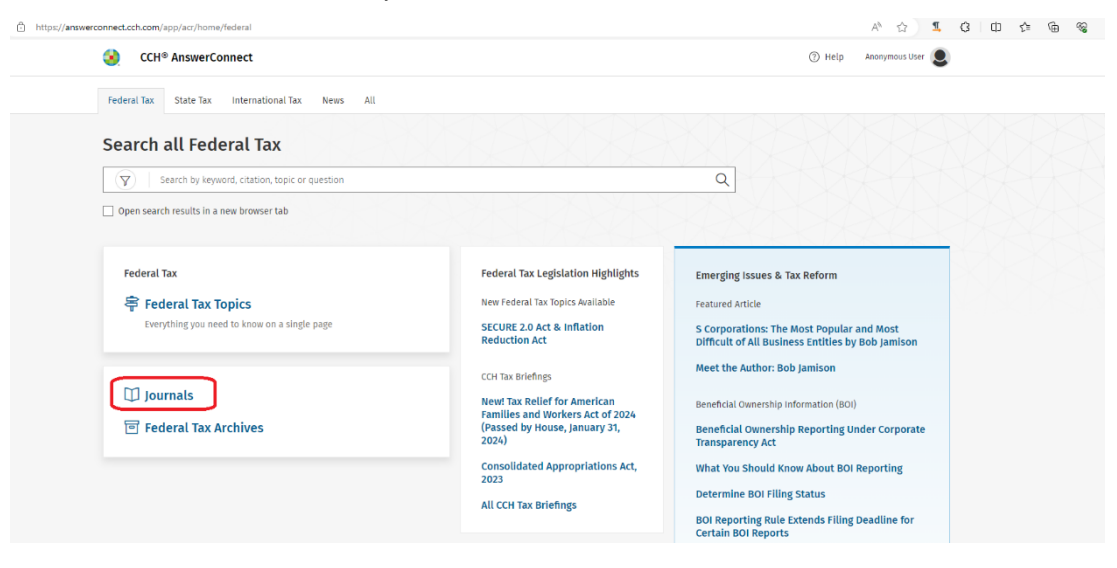

④ Tax Journals のページの"TAXES - The Tax Magazine"をクリック

| ← C @ D https://an | werconnect.cch.com/browse/categories-horizontal/csh-da-filteriWKUS-TAL-DOCS-PHC-%78b25c3556-7cb3 | 1-31e2-902d-047e2dad9061%7D | A (2) \$ 6 0 4            |
|--------------------|--------------------------------------------------------------------------------------------------|-----------------------------|---------------------------|
| CCH® AnswerConnect | Search all content                                                                               | Q                           | 🕐 Help 🛛 Anonymous User 🧕 |
| A Home             |                                                                                                  |                             |                           |
| Tax Journals       |                                                                                                  |                             |                           |
| Federal Tax        | TAXES - The Tax Magezine                                                                         |                             |                           |
| International Tax  | International Tax Journal                                                                        |                             |                           |

- ⑤ TAXES The Tax Magazine のページから巻号等をたどって Articles のフルテキストまで遷移する とフルテキストが表示される。
  - (1) 「2024」を選択

| C 🗘 https://answerconnect.cch.com/browse/nodes/csh-da-filter/WKUS-TAL-DOCS-PHC-%3                            | 783abc9b6d+6632-3429-9cc6-3903140b43ab%7D-%7874583689-a7ee-3df5-aa0e-09909b6a2811%7D        | A Ø Ø Ø Ø Ø                                     |
|----------------------------------------------------------------------------------------------------|---------------------------------------------------------------------------------------------|-------------------------------------------------|
| CCH® AnswerConnect Search within this title                                                                  | Q                                                                                           | Help Anonymous User                             |
| G Home > Tax Journals > Federal Tax                                                                          |                                                                                             |                                                 |
| TAXES - The Tax Magazine                                                                                     |                                                                                             |                                                 |
| ABOUT TAXES-THE TAX MAGAZINE                                                                                 |                                                                                             |                                                 |
| 2024                                                                                                    |                                                                                             |                                                 |
| 2023                                                                                                    |                                                                                             |                                                 |
|                                                                                                    |                                                                                             |                                                 |
| 2022                                                                                                    |                                                                                             |                                                 |
| )「Vol. 102, No. 5, May 2024」を                                                                                | 選択                                                                                          |                                                 |
| ← C බ ⊡ https://answerconnect.cch.com/browse/nodes/c                                                         | sh-da-filter!WKUS-TAL-DOCS-PHC-%7B3abc9b6d-6632-3429-9cc6-3903140b43                        | 3ab%7D-%7B74583689-a7ee-3df5-aa0e-09909b6a28119 |
| CCH® AnswerConnect Search within this title                                                                  |                                                                                             | Q                                               |
| ${\rm iff}$ Home $\rightarrow$ Tax Journals $\rightarrow$ Federal Tax $\rightarrow$ TAXES - The Tax Magazine |                                                                                             |                                                 |
| 2024                                                                                                    |                                                                                             |                                                 |
| Vol. 102, No. 5, May 2024                                                                                    |                                                                                             |                                                 |
| Vol. 102, No. 4, April 2024                                                                                  |                                                                                             |                                                 |
| Vol. 102, No. 3, March 2024                                                                                  |                                                                                             |                                                 |
| Vol. 102, No. 2, February 2024                                                                               |                                                                                             |                                                 |
| Vol. 102, No. 1, January 2024                                                                                |                                                                                             |                                                 |
| )「Articles」を選択                                                                                               |                                                                                             |                                                 |
| ← C â â https://answerconnect.cch.com/browse/nodes/csh-da-filter/WKUS-TAL-DOCS                               | -PHC-%783abc9b6d-6632-3429-9cc6-3903140b43ab%7D-%7874583689-a7ee-3df5-aa0e-09909b6a2811%7DW | KUS_TAL\$364A 合 合 笔 ④ 笔 …                       |
| CCH® AnswerConnect Search within this title                                                                  | Q                                                                                           | ⑦ Help Anonymous User                           |
| G Home > Tax Journalis > Federal Tax > TAXES - The Tax Magazine > 2024                                       |                                                                                             |                                                 |
| vol. 102, No. 5, May 2024                                                                                    |                                                                                             |                                                 |
| TABLE OF CONTENTS                                                                                            |                                                                                             |                                                 |

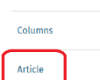

(4) 「A Personal Touch to the Mailbox Rule, (Apr. 4, 2024)」(論文タイトル)を選択

| ← C ⋒ ≜ https://answ                                        | werconnect.cch.com/browse/cards/cs   | h-da-filterlWKUS-TAL-DOCS-PHC-%783abc | :9b6d-6632-3429-9cc6-3903140b43ab%7D-%7874 | 583689-a7ee-3df5-aa0e-09909b6a3 | 1967DWKUS_TAL_5364 | A <sup>N</sup> 🟠 | <b>1</b> 0 | D r  | • @ %        | 2 ··· 1 |
|-------------------------------------------------------------|--------------------------------------|---------------------------------------|--------------------------------------------|---------------------------------|--------------------|------------------|------------|------|--------------|---------|
| CCH® AnswerConnect                                          | Search within this title             |                                       |                                            | Q                               |                    |                  |            | Help | Anonymous Us | lser 🖲  |
| G Home $\rightarrow$ Tax Journals $\rightarrow$ Federal Tax | > TAXES - The Tax Magazine $~>~2024$ | Vol. 102, No. 5, May 2024             |                                            |                                 |                    |                  |            |      |              |         |
| Article                                                     |                                      |                                       |                                            |                                 |                    |                  |            |      |              |         |
| A Personal Touch to the Mai                                 | ilbox Rule, (Apr. 4, 2024)           |                                       |                                            |                                 |                    |                  |            |      |              |         |

(5) 本文が表示される

| CCH® AnswerConnect Search within this title                                                                   | Q | 🕐 Help 🛛 Anonymous User 🧕 |
|----------------------------------------------------------------------------------------------------|---|---------------------------|
| (a) Home → Tax Journals → Federal Tax → TAXES - The Tax Magazine → 2024 → Vol. 102, No. 5, May 2024 → Article |   |                           |
|                                                                                                    |   |                           |
| A Personal Touch to the Mailbox Rule                                                                          |   |                           |
| © 2024 R.B. Jackson.                                                                                          |   |                           |
| By Robert B. Jackson                                                                                          |   |                           |
| 本文は非表示(購読部分のため)                                                                                               |   |                           |

\*別の方法

⑥ ③の画面で、キーワード検索をし、検索結果から本文を表示する方法もあります。

テキストボックスに「Personal Touch Mailbox Rule」と入力し検索(虫眼鏡のアイコン)を押す

(1) 検索結果から表示したいものを選んでクリック

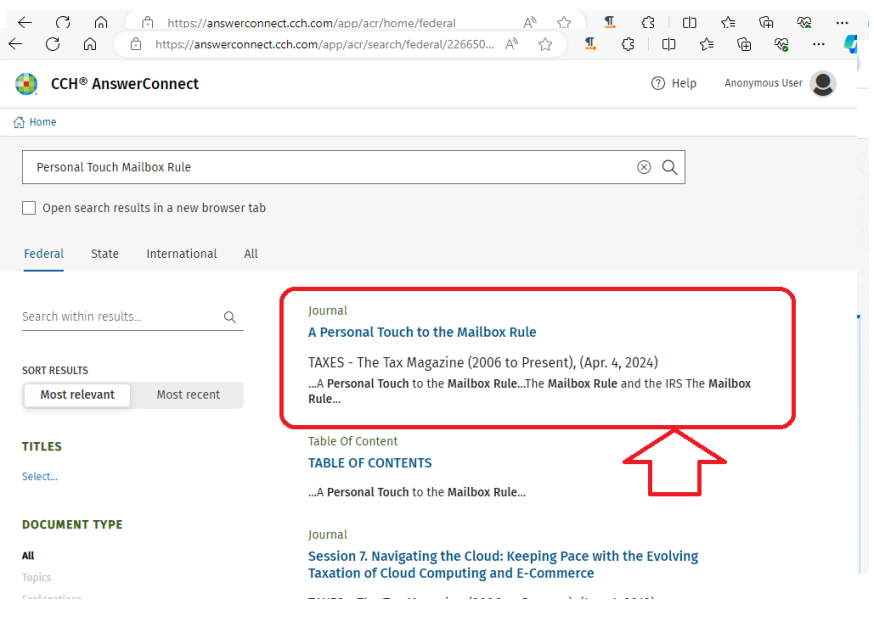

(2) 本文が表示される(⑤(5)と同じ)

| C R https://answerconnect.cch.com/view/document/47ea2130487149ad877456116b31ac91                             |   | × \$ 0 \$ 0 \$ 0 \$      |
|----------------------------------------------------------------------------------------------------|---|--------------------------|
| CCH® AnswerConnect Search within this title                                                                  | Q | ② Help Anonymous User () |
| (§ Home ⇒ Tax Journals ⇒ Federal Tax ⇒ TAXES - The Tax Magazine ⇒ 2024 ⇒ Vol. 102, No. 5, May 2024 ⇒ Article |   |                          |
|                                                                                                    |   |                          |
| A Personal Touch to the Mailbox Rule                                                                         |   |                          |
| © 2024 R.B. Jackson.                                                                                         |   |                          |
| By Robert B. Jackson                                                                                         |   |                          |
| 本文は非表示(購読部分のため)                                                                                              |   |                          |

〈アクセス方法に関する注意点〉

①から順番に操作する必要があります。③以降の手順の URL を取得し、別のブラウザや別の端末から 直接アクセスしてもフルテキストは表示されません。